# Risolvere i problemi relativi ai messaggi di errore di FMC e FTD

## Sommario

| Introduzione                                                                                                   |
|----------------------------------------------------------------------------------------------------|
| Prerequisiti                                                                                                   |
| Requisiti                                                                                                    |
| Componenti usati                                                                                               |
| Introduzione                                                                                                   |
| <u>Messaggi di errore di aggiornamento di Firepower Management Center e Firepower</u><br><u>Threat Defense</u> |
| Errore di comunicazione                                                                                        |
| La comunicazione FMC-HA è compromessa                                                                          |
| La comunicazione tra il CCP e l'FTD è compromessa                                                              |
| Spazio su disco insufficiente per aggiornare il dispositivo                                                    |
| Comandi per la risoluzione dei problemi relativi all'utilizzo del disco FTD                                    |
| Danneggiamento database                                                                                        |
| Riferimenti                                                                                                    |

## Introduzione

In questo documento viene descritto come risolvere i problemi relativi ai messaggi di errore di aggiornamento su Firepower Management Center (FMC) e Firepower Threat Defense (FTD).

# Prerequisiti

## Requisiti

Cisco raccomanda la conoscenza dei prossimi argomenti

- Conoscenze base della shell di Linux.
- Firepower Management Center (FMC)
- Firepower Threat Defense (FTD)

## Componenti usati

- FMCv per VMWare versione 7.2.8.
- FTDv per VMWare sulla versione 7.2.8.

Le informazioni discusse in questo documento fanno riferimento a dispositivi usati in uno specifico ambiente di emulazione. Su tutti i dispositivi menzionati nel documento la configurazione è stata ripristinata ai valori predefiniti. Se la rete è operativa, valutare attentamente eventuali

conseguenze derivanti dall'uso dei comandi.

## Introduzione

Cisco genera le guide corrispondenti per procedere con l'aggiornamento delle periferiche Firepower. Anche dopo aver controllato questa guida, l'utente può affrontare uno qualsiasi dei seguenti scenari:

# Messaggi di errore di aggiornamento di Firepower Management Center e Firepower Threat Defense

Errore di comunicazione

Questo messaggio può essere visualizzato nei prossimi scenari.

La comunicazione FMC-HA è compromessa

Questo accade quando la comunicazione tra FMC-HA non riesce Il cliente può eseguire questi comandi per controllare la connettività tra i dispositivi.

I comandi successivi devono essere applicati a livello di radice del CCP.

ping <indirizzo-ip-peer>. Questo comando può essere usato per verificare la raggiungibilità tra entrambi i dispositivi.

netstat -an | grep 8305 Questo comando visualizza i dispositivi collegati alla porta 8305.

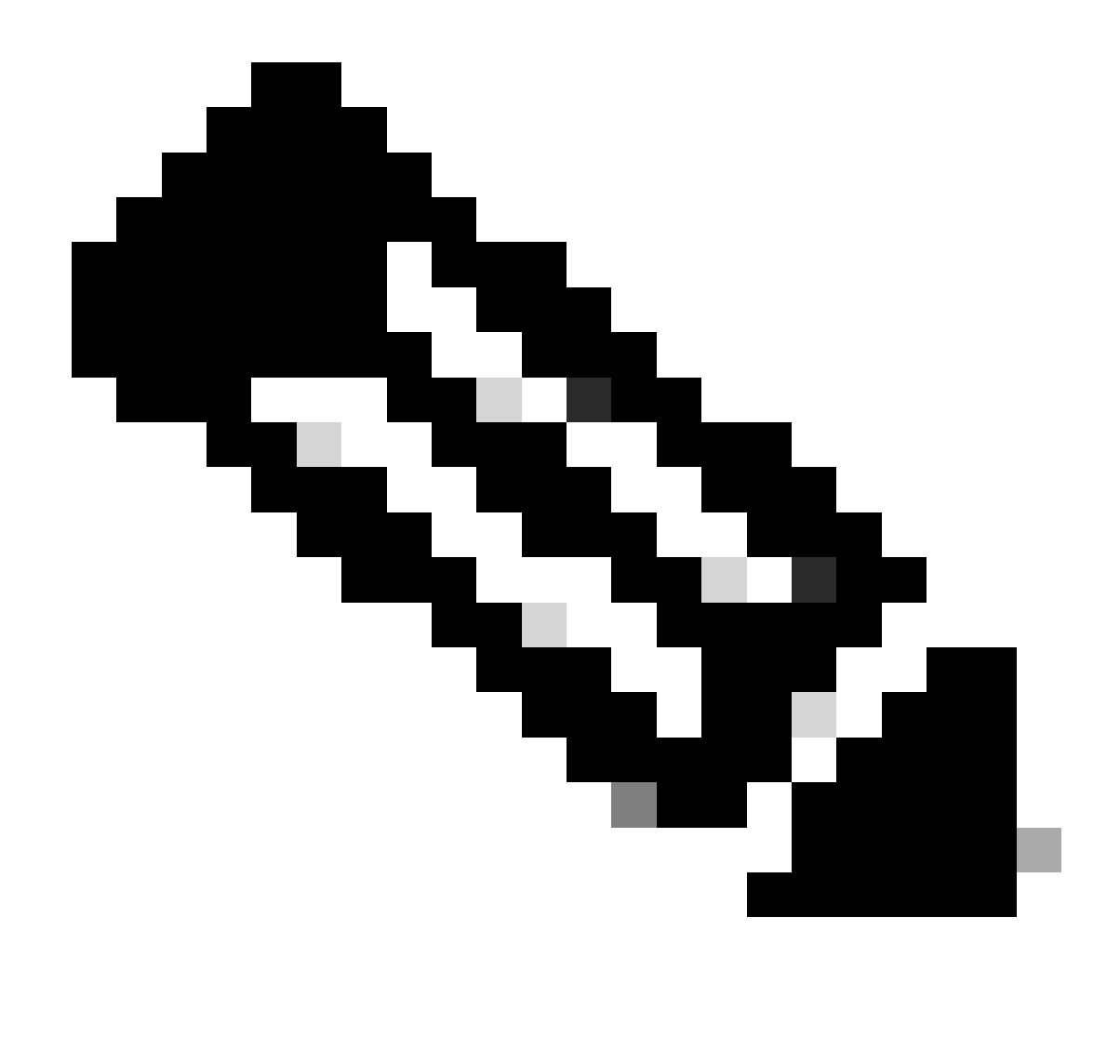

Nota: la porta 8305 è la porta predefinita configurata sui dispositivi Firepower per stabilire il canale di comunicazione con il FMC.

Per ottenere ulteriori informazioni dallo stato di integrità FMC-HA, è possibile eseguire lo script troubleshoot\_HADC.pl

<#root>

> expert

admin@firepower:~\$

sudo su

```
root@firepower:/Volume/home/admin#
```

ping xx.xx.18.102

```
PING xx.xx.18.102 (xx.xx.18.102) 56(84) bytes of data.
64 bytes from xx.xx.18.102: icmp_seq=1 ttl=64 time=0.533 ms
64 bytes from xx.xx.18.102: icmp_seq=2 ttl=64 time=0.563 ms
64 bytes from xx.xx.18.102: icmp_seq=3 ttl=64 time=0.431 ms
٨C
--- xx.xx.18.102 ping statistics ---
3 packets transmitted, 3 received, 0% packet loss, time 59ms
rtt min/avg/max/mdev = 0.431/0.509/0.563/0.056 ms
root@firepower:/Volume/home/admin#
netstat -an | grep 8305
tcp 0 0 xx.xx.18.101:8305 0.0.0.0:* LISTEN
tcp 0 0 xx.xx.18.101:8305 xx.xx.18.253:48759 ESTABLISHED
tcp 0 0 xx.xx.18.101:8305 xx.xx.18.254:53875 ESTABLISHED
tcp 0 0 xx.xx.18.101:8305 xx.xx.18.254:49205 ESTABLISHED
tcp 0 0 xx.xx.18.101:60871 xx.xx.18.253:8305 ESTABLISHE
root@firepower:/Volume/home/admin#
troubleshoot HADC.pl
1 Show HA Info Of FMC
2 Execute Sybase DBPing
3 Show Arbiter Status
4 Check Peer Connectivity
5 Print Messages of AQ Task
6 Show FMC HA Operations History (ASC order)
7 Dump To File: FMC HA Operations History (ASC order)
8 Last Successful Periodic Sync Time (When it completed)
9 Print HA Status Messages
10 Compare active and standby device list
11 Check manager status of standby missing devices
12 Check critical PM processes details
13 Get Remote Stale Sync AQ Info
14 Help
0 Exit
Enter choice:
```

La comunicazione tra il CCP e l'FTD è compromessa

Per convalidare la comunicazione tra FTD e FMC, il cliente può eseguire questi comandi a livello di codice:

ping system <fmc-IP> Per generare un flusso ICMP dall'interfaccia di gestione FTD.

show manager Questo comando elenca le informazioni sui manager in cui è registrato il dispositivo.

sftunnel-status Questo comando convalida il canale di comunicazione stabilito tra i dispositivi.

Questo canale riceve il nome di sftunnel.

<#root>

>

ping system xx.xx.18.102

PING xx.xx.18.102 (xx.xx.18.102) 56(84) bytes of data. 64 bytes from xx.xx.18.102: icmp\_seq=1 ttl=64 time=0.595 ms 64 bytes from xx.xx.18.102: icmp\_seq=2 ttl=64 time=0.683 ms 64 bytes from xx.xx.18.102: icmp\_seq=3 ttl=64 time=0.642 ms 64 bytes from xx.xx.18.102: icmp\_seq=4 ttl=64 time=24.4 ms 64 bytes from xx.xx.18.102: icmp\_seq=5 ttl=64 time=11.4 ms ^C --- xx.xx.18.102 ping statistics ---5 packets transmitted, 5 received, 0% packet loss, time 128ms rtt min/avg/max/mdev = 0.595/7.545/24.373/9.395 ms

> show managers

Type : Manager Host : xx.xx..18.101 Display name : xx.xx..18.101 Version : 7.2.8 (Build 25) Identifier : fc3e3572-xxxx-xxxx-39e0098c166c Registration : Completed Management type : Configuration and analytics

Type : Manager Host : xx.xx..18.102 Display name : xx.xx..18.102 Version : 7.2.8 (Build 25) Identifier : bb333216-xxxx-xxxx-c68c0c388b44 Registration : Completed Management type : Configuration and analytics

> sftunnel-status

SFTUNNEL Start Time: Mon Oct 14 21:29:16 2024

Both IPv4 and IPv6 connectivity is supported Broadcast count = 5 Reserved SSL connections: 0 Management Interfaces: 2 eth0 (control events) xx.xx..18.254, tap\_nlp (control events) 169.254.1.2,fd00:0:0:1::2

\*\*\*\*\*

Cipher used = TLS\_AES\_256\_GCM\_SHA384 (strength:256 bits) ChannelB Connected: Yes, Interface eth0 Registration: Completed. IPv4 Connection to peer 'xx.xx..18.102' Start Time: Tue Oct 15 00:38:43 2024 UTC IPv4 Last outbound connection to peer 'xx.xx..18.102' via Primary ip/host 'xx.xx..18.102' PEER INFO: sw\_version 7.2.8 sw\_build 25 Using light registration Management Interfaces: 1 eth0 (control events) xx.xx..18.102, Peer channel Channel-A is valid type (CONTROL), using 'eth0', connected to 'xx.xx..18.102' via 'xx.xx.. Peer channel Channel-B is valid type (EVENT), using 'eth0', connected to 'xx.xx..18.102' via 'xx.xx..18 \*\*\*\* \*\*RUN STATUS\*\*\*\*xx.xx..18.101\*\*\*\*\*\*\*\*\*\*\* Key File = /var/sf/peers/fc3e3572-xxxx-xxxx-xxxx-39e0098c166c/sftunnel-key.pem Cert File = /var/sf/peers/fc3e3572-xxxx-xxxx-39e0098c166c/sftunnel-cert.pem CA Cert = /var/sf/peers/fc3e3572-xxxx-xxxx-xxxx-39e0098c166c/cacert.pem Cipher used = TLS\_AES\_256\_GCM\_SHA384 (strength:256 bits) ChannelA Connected: Yes, Interface eth0 Cipher used = TLS\_AES\_256\_GCM\_SHA384 (strength:256 bits) ChannelB Connected: Yes, Interface eth0 Registration: Completed. IPv4 Connection to peer 'xx.xx..18.101' Start Time: Mon Oct 14 21:29:15 2024 UTC IPv4 Last outbound connection to peer 'xx.xx..18.101' via Primary ip/host 'xx.xx..18.101' PEER INFO: sw\_version 7.2.8 sw\_build 25 Using light registration Management Interfaces: 1 eth0 (control events) xx.xx..18.101, Peer channel Channel-A is valid type (CONTROL), using 'eth0', connected to 'xx.xx..18.101' via 'xx.xx.. Peer channel Channel-B is valid type (EVENT), using 'eth0', connected to 'xx.xx..18.101' via 'xx.xx..18 \*\*\*\* \*\*RPC STATUS\*\*\*\*xx.xx..18.102\*\*\*\*\*\*\*\*\*\*\*\* 'uuid' => 'bb333216-xxxx-xxxx-c68c0c388b44', 'uuid\_gw' => '', 'last\_changed' => 'Wed Oct 9 07:00:11 2024', 'active' => 1, 'name' => 'xx.xx..18.102', 'ip' => 'xx.xx..18.102', 'ipv6' => 'IPv6 is not configured for management' \*\*RPC STATUS\*\*\*\*xx.xx..18.101\*\*\*\*\*\*\*\*\*\*\*\*\* 'uuid\_gw' => '', 'uuid' => 'fc3e3572-xxxx-xxxx-39e0098c166c', 'last\_changed' => 'Mon Jun 10 18:59:54 2024', 'active' => 1, 'ip' => 'xx.xx..18.101', 'ipv6' => 'IPv6 is not configured for management', 'name' => 'xx.xx..18.101' Check routes: No peers to check

## Spazio su disco insufficiente per aggiornare il dispositivo

Questo messaggio di errore viene generato quando il dispositivo non dispone dello spazio minimo su disco necessario per continuare il processo di aggiornamento. Il problema può essere causato dal dispositivo che archivia i vecchi pacchetti di aggiornamento, i vecchi pacchetti di code coverage, i vecchi log dei processi di aggiornamento, i vecchi file di risoluzione dei problemi e di backup o dall'aumento delle dimensioni del database di georilevazione (ID bug Cisco <u>CSCwe44571</u>).

A livello principale, i comandi successivi possono essere utilizzati per FMC e FTD per identificare i file che utilizzano le risorse del disco

- df -h
- df -Th
- df -kh
- du -sh \*

#### <#root>

#### FTD upgrade failure message

Comandi per la risoluzione dei problemi relativi all'utilizzo del disco FTD

show disk-manager. Visualizzare le informazioni dall'archivio risorse e file sul disco FTD.

supporto di sistema per silo-drain. Consentire all'utente di eliminare in modo sicuro lo storage dei file sul disco FTD.

<#root>

```
>
```

show disk-manager

| Partition:Silo                   | Used   | Minimum    | Maximum    |
|----------------------------------|--------|------------|------------|
| /ngfw/var:Temporary Files        | 621 KB | 108.588 MB | 434.354 MB |
| /ngfw/var:Action Queue Results   | 0 KB   | 108.588 MB | 434.354 MB |
| /ngfw/var:User Identity Event    | 0 KB   | 108.588 MB | 434.354 MB |
| /ngfw/var:UI Caches              | 0 KB   | 325.766 MB | 651.532 MB |
| /ngfw/var:Backups                | 0 KB   | 868.710 MB | 2.121 GB   |
| /ngfw/var:Updates                | 0 KB   | 1.273 GB   | 3.181 GB   |
| /ngfw/var:Other Detection Engine | 0 KB   | 651.532 MB | 1.273 GB   |

| /ngfw/var:Performance Statistics                       | 1.325 GB | 217.177 MB | 1.485 GB   |
|--------------------------------------------------------|----------|------------|------------|
| /ngfw/var:Other Events                                 | 0 КВ     | 434.354 MB | 868.710 MB |
| <pre>/ngfw/var:IP Reputation &amp; URL Filtering</pre> | 0 КВ     | 542.943 MB | 1.060 GB   |
| /ngfw/var:arch_debug_file                              | 0 КВ     | 2.121 GB   | 12.725 GB  |
| /ngfw/var:Archives & Cores & File Logs                 | 0 КВ     | 868.710 MB | 8.483 GB   |
| /ngfw/var:RNA Events                                   | 0 КВ     | 868.710 MB | 1.485 GB   |
| /ngfw/var:Unified Low Priority Events                  | 2.185 GB | 1.060 GB   | 5.302 GB   |
| /ngfw/var:File Capture                                 | 0 KB     | 2.121 GB   | 4.242 GB   |
| /ngfw/var:Unified High Priority Events                 | 0 KB     | 3.181 GB   | 7.423 GB   |
| /ngfw/var:IPS Events                                   | 292 KB   | 2.545 GB   | 6.363 GB   |

>

#### system support silo-drain

Available Silos 1 - Temporary Files 2 - Action Queue Results 3 - User Identity Events 4 - UI Caches 5 - Backups 6 - Updates 7 - Other Detection Engine 8 - Performance Statistics 9 - Other Events 10 - IP Reputation & URL Filtering 11 - arch\_debug\_file 12 - Archives & Cores & File Logs 13 - RNA Events 14 - Unified Low Priority Events 15 - File Capture 16 - Unified High Priority Events 17 - IPS Events 0 - Cancel and return Select a Silo to drain:

#### Danneggiamento database

Questo messaggio viene in genere visualizzato dopo l'esecuzione del controllo di preparazione del pacchetto di aggiornamento. È più comunemente visto nel FMC.

Quando l'errore viene visualizzato nel FMC, non dimenticare di generare i file di risoluzione dei problemi dal FMC.

Questo consente al tecnico TAC di iniziare l'indagine sui log, determinare qual è il problema e fornire un piano d'azione più rapidamente.

<#root>

Fatal error: Database integrity check failed. Error running script 000\_start/110\_DB\_integrity\_check.sh.

# Riferimenti

Guida all'aggiornamento di Cisco Firepower Threat Defense per Firepower Management Center.

### Informazioni su questa traduzione

Cisco ha tradotto questo documento utilizzando una combinazione di tecnologie automatiche e umane per offrire ai nostri utenti in tutto il mondo contenuti di supporto nella propria lingua. Si noti che anche la migliore traduzione automatica non sarà mai accurata come quella fornita da un traduttore professionista. Cisco Systems, Inc. non si assume alcuna responsabilità per l'accuratezza di queste traduzioni e consiglia di consultare sempre il documento originale in inglese (disponibile al link fornito).